## Configurazione di ThreatGrid RADIUS su autenticazione DTLS per console e portale OPadmin

## Sommario

Introduzione Prerequisiti Requisiti Componenti usati Configurazione Configurazione Verifica Risoluzione dei problemi

### Introduzione

In questo documento viene descritta la funzionalità di autenticazione RADIUS (Remote Authentication Dial In User Service) introdotta nella versione 2.10 di ThreatGrid (TG). Consente agli utenti di accedere al portale di amministrazione e al portale della console con le credenziali archiviate nel server di autenticazione, autorizzazione e accounting (AAA).

In questo documento vengono illustrati i passaggi necessari per configurare la funzionalità.

## Prerequisiti

#### Requisiti

- ThreatGrid versione 2.10 o superiore
- Server AAA che supporta l'autenticazione RADIUS su DTLS (draft-ietf-radext-dtls-04)

#### Componenti usati

- Appliance ThreatGrid 2.10
- Identity Services Engine (ISE) 2.7

Le informazioni discusse in questo documento fanno riferimento a dispositivi usati in uno specifico ambiente di emulazione. Su tutti i dispositivi menzionati nel documento la configurazione è stata ripristinata ai valori predefiniti. Se la rete è operativa, valutare attentamente eventuali conseguenze derivanti dall'uso dei comandi.

## Configurazione

In questa sezione vengono fornite istruzioni dettagliate su come configurare l'appliance ThreatGrid

e ISE per la funzionalità di autenticazione RADIUS.

**Nota:** Per configurare l'autenticazione, verificare che la comunicazione sulla porta UDP 2083 sia consentita tra l'interfaccia ThreatGrid Clean e ISE Policy Service Node (PSN).

#### Configurazione

Passaggio 1. Preparare il certificato ThreatGrid per l'autenticazione.

RADIUS over DTLS utilizza l'autenticazione reciproca dei certificati, il che significa che è necessario il certificato CA (Certification Authority) ISE. Verificare innanzitutto quale certificato DTLS RADIUS firmato dalla CA:

| Identity Services Engine            | ome        | Context Visibility                                                                                                    | Operations +                                            | Policy Administration                   | ▶ Work Centers                 |                                                               |                  |                  |                                                                                                    |
|-------------------------------------|------------|----------------------------------------------------------------------------------------------------|---------------------------------------------------------|-----------------------------------------|--------------------------------|---------------------------------------------------------------|------------------|------------------|----------------------------------------------------------------------------------------------------|
| ▼System → Identity Management →     | Network    | Resources Device Po                                                                                                    | rtal Management                                         | pxGrid Services 		 Fee                  | d Service                      | c NAC                                                         |                  |                  |                                                                                                    |
| Deployment Licensing - Certificates | ▶ Lo       | gging Maintenance                                                                                                    | Upgrade + Bac                                           | kup & Restore + Admin A                 | Access                         |                                                               |                  |                  |                                                                                                    |
|                                     |            |                                                                                                    |                                                         |                                         |                                |                                                               |                  |                  |                                                                                                    |
| ▼ Certificate Management            | Syste      | em Certificates 💧 For                                                                                                    | disaster recovery                                       | it is recommended to export             | certificate and private key pa | airs of all system certificates.                              |                  |                  |                                                                                                    |
| System Certificates                 |            | Edit 🛛 🕂 Generate Self Sig                                                                                                    | ned Certificate                                         | 🕂 Import 💽 Export                       | 🗙 Delete 🔎 View                |                                                               |                  |                  |                                                                                                    |
| Trusted Certificates                |            | Friendly Name                                                                                                    | Used By                                                 | Portal group tag                        | Issued To                      | Issued By                                                     | Valid From       | Expiration Date  |                                                                                                    |
| OCSP Client Profile                 | <b>v</b> w | cecot-ise27-1                                                                                                    |                                                         |                                         |                                |                                                               |                  |                  |                                                                                                    |
| Certificate Signing Requests        | _          | OU=Certificate Services<br>System Certificate,CN=w<br>cecot-ise26-1 lemon com                                                    |                                                         |                                         | wcecot-ise26-1 lemon co        | Certificate Services Endp                                     |                  |                  |                                                                                                    |
| Certificate Periodic Check Settings |            | #Certificate Services End                                                                                                    | pxGrid                                                  |                                         | m                              | oint Sub CA - wcecot-ise2<br>6-1                              | Wed, 20 Feb 2019 | Wed, 21 Feb 202  | 9                                                                                                    |
| Certificate Authority               |            | 26-1#00002                                                                                                    |                                                         |                                         |                                |                                                               |                  |                  |                                                                                                    |
|                                     |            | CN=wcecot-ise27-1.lemo<br>n.com,C=PL#LEMON CA<br>#00003                                                                          | Admin, EAP<br>Authentication,<br>RADIUS DTLS,<br>Portal | Default Portal Certificate<br>Group (j) | wcecot-ise27-1.lemon.co<br>m   | LEMON CA                                                      | Tue, 19 Nov 2019 | Thu, 19 Nov 2020 | 0 🔽                                                                                                    |
|                                     |            | Default self-signed server<br>certificate                                                                                        | Not in use                                              |                                         | wcecot-ise27-1.lemon.co<br>m   | wcecot-ise27-1.lemon.co<br>m                                  | Mon, 18 Nov 2019 | Sat, 16 Nov 2024 | <ul> <li>Image: A set of the set of the</li></ul> |
|                                     |            | Default self-signed saml s<br>erver certificate - CN=SA<br>ML_wcecot-ise26-1.lemo<br>n.com                                       | SAML                                                    |                                         | SAML_wcecot-ise26-1.le mon.com | SAML_wcecot-ise26-1.le mon.com                                | Thu, 21 Feb 2019 | Fri, 21 Feb 2020 | V                                                                                                    |
|                                     |            | OU=ISE Messaging Servi<br>ce,CN=wcecot-ise26-1.le<br>mon.com#Certificate Serv<br>ices Endpoint Sub CA - w<br>cecot-ise26-1#00001 | ISE Messaging<br>Service                                |                                         | wcecot-ise26-1.lemon.co<br>m   | Certificate Services Endp<br>oint Sub CA - wcecot-ise2<br>6-1 | Wed, 20 Feb 2019 | Wed, 21 Feb 202  | 9 🔽                                                                                                    |

Passaggio 2. Esportare il certificato CA da ISE.

Passare a Amministrazione > Sistema > Certificati > Gestione certificati > Certificati attendibili, individuare la CA, selezionare Esporta come mostrato nell'immagine e salvare il certificato sul disco per utilizzarlo in seguito:

| Identity Services Engine            | Home + Context Visibility + Operations + P     | Administrati               | on + Work Centers                                          |                   |                         |                         | 0.0              | a 💿 a           |
|-------------------------------------|------------------------------------------------|----------------------------|------------------------------------------------------------|-------------------|-------------------------|-------------------------|------------------|-----------------|
| * System + Identity Management      | Network Resources     Device Portal Management | pxGrid Services + Fe       | eed Service + Threat C                                     | entric NAC        |                         |                         |                  |                 |
| Deployment Licensing Certificat     | es + Logging + Maintenance Upgrade + Backu     | ip & Restore + Admir       | n Access + Settings                                        |                   |                         |                         |                  |                 |
| 0                                   |                                                |                            |                                                            |                   |                         |                         |                  |                 |
| * Certificate Management            | Trusted Cortificator                           |                            |                                                            |                   |                         |                         |                  |                 |
|                                     | indicates                                      |                            |                                                            |                   |                         |                         | 3.05             | li era          |
| System Certificates                 | / Edit -Import Delete V                        | ew                         |                                                            |                   |                         | Show                    | Al               | * 16            |
| Trusted Certificates                | Friendly Name                                  | <ul> <li>Status</li> </ul> | Trusted For                                                | Serial Number     | Issued To               | Issued By               | Valid From       | Expiration Dat  |
| OCSP Client Profile                 | Baltimore CyberTrust Root                      | Enabled                    | Cisco Services                                             | 02 00 00 89       | Baltimore CyberTrust Ro | Baltimore CyberTrust Ro | Fri, 12 May 2000 | Tue, 13 May 2   |
| Certificate Signing Requests        | Cisco CA Manufacturing                         | Disabled                   | Infrastructure<br>AdminAuth                                | 6A 69 67 B3 00 00 | Cisco Manufacturing CA  | Cisco Root CA 2048      | Sat, 11 Jun 2005 | Mon, 14 May ;   |
| Certificate Periodic Check Settings | Cisco ECC Root CA                              | Enabled                    | Cisco Services                                             | 01                | Cisco ECC Root CA       | Cisco ECC Root CA       | Thu, 4 Apr 2013  | Fri, 4 Apr 205: |
| Certificate Authority               | Cisco Licensing Root CA                        | Enabled                    | Cisco Services                                             | 01                | Cisco Licensing Root CA | Cisco Licensing Root CA | Thu, 30 May 2013 | Sun, 30 May 2   |
|                                     | Cisco Manufacturing CA SHA2                    | Enabled                    | Endpoints<br>Infrastructure<br>AdminAuth                   | 02                | Cisco Manufacturing CA  | Cisco Root CA M2        | Mon, 12 Nov 2012 | Thu, 12 Nov 2   |
|                                     | Cisco Root CA 2048                             | ② Disabled                 | Endpoints<br>Infrastructure<br>AdminAuth                   | 5F F8 78 28 28 54 | Cisco Root CA 2048      | Cisco Root CA 2048      | Fri, 14 May 2004 | Mon, 14 May :   |
|                                     | Cisco Root CA 2099                             | Enabled                    | Cisco Services                                             | 01 9A 33 58 78 CE | Cisco Root CA 2099      | Cisco Root CA 2099      | Tue, 9 Aug 2016  | Mon, 10 Aug 2   |
|                                     | Cisco Root CA M1                               | Enabled                    | Cisco Services                                             | 2E D2 0E 73 47 D3 | Cisco Root CA M1        | Cisco Root CA M1        | Tue, 18 Nov 2008 | Fri, 18 Nov 20  |
|                                     | Cisco Root CA M2                               | Enabled                    | Endpoints<br>Infrastructure<br>AdminAuth                   | 01                | Cisco Root CA M2        | Cisco Root CA M2        | Mon, 12 Nov 2012 | Thu, 12 Nov 2   |
|                                     | Cisco RXIC-R2                                  | Enabled                    | Cisco Services                                             | 01                | Cisco RXIC-R2           | Cisco RXC-R2            | Wed, 9 Jul 2014  | Sun, 9 Jul 203  |
|                                     | Default self-signed server certificate         | Enabled                    | Endpoints<br>Infrastructure<br>AdminAuth                   | SC 6E B6 16 00 00 | wcecot-ise26-1.lemon.c  | wcecot-ise26-1.lemon.c  | Thu, 21 Feb 2019 | Fri, 21 Feb 20. |
|                                     | DigiCert Global Root CA                        | Enabled                    | Cisco Services                                             | 08 38 E0 56 90 42 | DigiCert Global Root CA | DigiCert Global Root CA | Fri, 10 Nov 2006 | Mon, 10 Nov 2   |
|                                     | DigiCert root CA                               | Enabled                    | Endpoints<br>Infrastructure<br>AdminAuth                   | 02 AC 5C 26 6A 08 | DigiCert High Assurance | DigiCert High Assurance | Fri, 10 Nov 2006 | Mon, 10 Nov 2   |
|                                     | DigiCert SHA2 High Assurance Server CA         | Enabled                    | Endpoints<br>Infrastructure<br>AdminAuth                   | 04 E1 E7 A4 DC 5C | DigiCert SHA2 High Ass  | DigiCert High Assurance | Tue, 22 Oct 2013 | Sun, 22 Oct 21  |
|                                     | DoflamingoCA_ec.ort                            | Enabled                    | Infrastructure<br>Endooints                                | 01                | DoflamingoCA            | DoflamingoCA            | Sun, 20 Mar 2016 | Fri, 20 Mar 20  |
|                                     | DST Root CA X3 Certificate Authority           | Enabled                    | Cisco Services                                             | 44 AF 80 80 D6 A3 | DST Root CA X3          | DST Root CA X3          | Sat, 30 Sep 2000 | Thu, 30 Sep 2   |
|                                     | HydrantID SSL ICA G2                           | Enabled                    | Cisco Services                                             | 75 17 16 77 83 D0 | HydrantID SSL ICA G2    | QuoVadis Root CA 2      | Tue, 17 Dec 2013 | Sun, 17 Dec 2   |
|                                     | LEMON CA                                       | Enabled                    | Infrastructure<br>Cisco Services<br>Endpoints<br>AdminAuth | 12 34 56 78       | LEMON CA                | LEMON CA                | Fri, 21 Jul 2017 | Wed, 21 Jul 2   |

Passaggio 3. Aggiungere ThreatGrid come dispositivo di accesso alla rete.

Selezionare Amministrazione > Risorse di rete > Dispositivi di rete > Aggiungi per creare una nuova voce per TG e immettere Nome, indirizzo IP dell'interfaccia Pulisci e selezionare DTLS Required come mostrato nell'immagine. Fare clic su Save (Salva) in basso:

| dentity Services Engine            | Home (       | Context Visibility                 | <ul> <li>Operations</li> </ul> | Policy      |                   | tion 🕨        | ork Centers        |                |                   |
|------------------------------------|--------------|------------------------------------|--------------------------------|-------------|-------------------|---------------|--------------------|----------------|-------------------|
| System      Identity Management    | - Network Re | sources > Devic                    | e Portal Managemen             | t pxGrid    | Services + Fe     | ed Service    | + Threat Centric M | NAC            |                   |
| * Network Devices Network Device O | Groups Netv  | vork Device Profiles               | External RADIUS                | Servers     | RADIUS Server     | Sequences     | NAC Managers       | External MDM   | Location Services |
| 0                                  |              |                                    |                                |             |                   |               |                    |                |                   |
| Network Devices                    | Network D    | evices List > ksec-                | threatgrid02-clean             |             |                   |               |                    |                |                   |
| Default Device                     | Network      | Devices                            |                                |             |                   |               |                    |                |                   |
| Device Security Settings           |              |                                    |                                | Ľ           | Name ksec-thr     | eatgrid02-cle | ai                 |                |                   |
|                                    |              |                                    |                                | Desc        | ription           |               |                    |                |                   |
|                                    |              | ID Address                         | - 1ID: 10.63.1                 | 40 171      |                   |               | / 22               |                |                   |
|                                    |              | IP ADDress                         | * if : 10.62.1                 | 40.171      |                   |               | , 32               |                |                   |
|                                    |              |                                    |                                |             |                   |               |                    |                |                   |
|                                    |              |                                    |                                |             |                   |               |                    |                |                   |
|                                    |              |                                    |                                | * Device I  | Profile disc      | 0 👻 🕀         |                    |                |                   |
|                                    |              |                                    |                                | Model       | Name              | Ŧ             |                    |                |                   |
|                                    |              |                                    |                                | Software V  | ersion            | Ŧ             |                    |                |                   |
|                                    |              |                                    |                                |             |                   |               |                    |                |                   |
|                                    |              | <ul> <li>Network Devic</li> </ul>  | e Group                        |             |                   |               |                    |                |                   |
|                                    |              | Location A                         | Locations (                    | Se          | t To Default      |               |                    |                |                   |
|                                    |              | IPSEC N                            | , (                            | ) Se        | t To Default      |               |                    |                |                   |
|                                    |              | Device Type A                      | Device Types                   | Se          | t To Default      |               |                    |                |                   |
|                                    |              |                                    |                                |             |                   |               |                    |                |                   |
|                                    |              | - RADIUS Authen                    | tication Settings              |             |                   |               |                    |                |                   |
|                                    | _            |                                    |                                |             |                   |               |                    |                |                   |
|                                    |              | RADIUS U                           | DP Settings                    |             |                   |               |                    |                |                   |
|                                    |              |                                    |                                |             | Protocol          | RADIUS        |                    |                |                   |
|                                    |              |                                    |                                |             | * Shared Secret   |               |                    | Show           |                   |
|                                    |              |                                    |                                | Use Second  | d Shared Secret   |               |                    |                |                   |
|                                    |              |                                    |                                |             |                   |               |                    | Show           |                   |
|                                    |              |                                    |                                |             | CoA Port          | 1700          |                    | Set To Default |                   |
|                                    |              | RADIUS D                           | TLS Settings (j)               |             |                   |               |                    |                |                   |
|                                    |              |                                    |                                |             | DTLS Required     | ۲             |                    |                |                   |
|                                    |              |                                    |                                |             | Shared Secret     | radius/dtis   |                    | 0              |                   |
|                                    |              |                                    |                                |             | CoA Port          | 2083          |                    | Set To Default |                   |
|                                    |              |                                    | Issuer CA                      | of ISE Cer  | tificates for CoA | LEMON CA      |                    |                | 0                 |
|                                    |              |                                    |                                |             | DNS Name          | ksec-threat   | grid02-clean.cisco |                |                   |
|                                    |              | General S                          | ttings                         |             |                   |               |                    |                |                   |
|                                    |              | General of                         | tunige.                        | F           | nable KeyWrap     |               |                    |                |                   |
|                                    |              |                                    |                                | * Key       | Encryption Key    |               | Sho                | NW             |                   |
|                                    |              |                                    | * Messa                        | ige Authent | icator Code Kev   |               | (Sec.              | NW             |                   |
|                                    |              |                                    |                                | K           | ev Input Format   | ASCII         | HEXADECIMAL        |                |                   |
|                                    |              |                                    |                                |             |                   |               |                    |                |                   |
|                                    |              | <ul> <li>TACACS Author</li> </ul>  | tication Settings              |             |                   |               |                    |                |                   |
|                                    |              | <ul> <li>SNMP Settings</li> </ul>  |                                |             |                   |               |                    |                |                   |
|                                    |              | <ul> <li>Advanced Trust</li> </ul> | Sec Settings                   |             |                   |               |                    |                |                   |
|                                    | Save         | Reset                              |                                |             |                   |               |                    |                |                   |

Passaggio 4. Creare un profilo di autorizzazione per i criteri di autorizzazione.

Passare a **Criterio > Elementi criteri > Risultati > Autorizzazione > Profili di autorizzazione** e fare clic su **Aggiungi**. Immettere **Name**, selezionare **Advanced Attributes Settings** come mostrato nell'immagine e fare clic su **Save**:

| cisco   | Identit   | y Service                   | s Engine           | Home          | Context            | Visibility            | Operations      | - Policy     | <ul> <li>Administration</li> </ul> | Work Centers |
|---------|-----------|-----------------------------|--------------------|---------------|--------------------|-----------------------|-----------------|--------------|------------------------------------|--------------|
| Polic   | y Sets    | Profiling                   | Posture            | Client Provis | ioning <b>-</b> P  | olicy Eleme           | nts             |              |                                    |              |
| Dictio  | onaries   | <ul> <li>Conditi</li> </ul> | ons <del>v</del> R | esults        |                    |                       |                 |              |                                    |              |
|         |           |                             |                    | 0             | Destine Destine    |                       |                 |              |                                    |              |
| ► Auth  | enticati  | on                          |                    | Author        | prization Profiles | s > 16 opac<br>rofile | amin            |              |                                    |              |
| → Auth  | orizatio  | n                           |                    |               |                    | * Name                | ThreatGrid      |              |                                    |              |
| Aut     | horizatio | n Profiles                  |                    |               | D                  | escription)           |                 |              |                                    |              |
| Dov     | vnloadat  | le ACLs                     |                    |               | * Ac               | cess Type             | ACCESS_ACCEPT   | -            | *                                  |              |
| ▶ Prof  | iling     |                             |                    | N             | letwork Device     | e Profile             | ditte Cisco 👻 🕀 | )            |                                    |              |
| ▶ Post  | ure       |                             |                    |               | Service            | Template              | 0               |              |                                    |              |
| I Clier | nt Provis | sioning                     |                    |               | Track I            | Movement              |                 |              |                                    |              |
|         |           | -                           |                    | P             | assive Identity    | y Tracking            |                 |              |                                    |              |
|         |           |                             |                    |               |                    |                       |                 |              |                                    |              |
|         |           |                             |                    |               |                    |                       |                 |              |                                    |              |
|         |           |                             |                    | ► Co          | ommon Tas          | ks                    |                 |              |                                    |              |
|         |           |                             |                    |               |                    |                       |                 |              |                                    |              |
|         |           |                             |                    |               | tunneed Att        | ributos C             | ottings         |              |                                    |              |
|         |           |                             |                    |               | Ivanceu Au         | induces 5             | ettings         |              |                                    |              |
|         |           |                             |                    | II Ra         | idius:Service-1    | Гуре                  | 😒 = Adı         | ministrative | 0                                  | - +          |
|         |           |                             |                    |               |                    |                       |                 |              |                                    |              |
|         |           |                             |                    |               |                    |                       |                 |              |                                    |              |
|         |           |                             |                    | ▼ At          | tributes De        | tails                 |                 |              |                                    |              |
|         |           |                             |                    | Acce<br>Serv  | ice-Type = AC      | CESS_ACCE             | PT              |              |                                    |              |
|         |           |                             |                    | Save          | Reset              |                       |                 |              |                                    |              |

Passaggio 5. Creare un criterio di autenticazione.

Selezionare **Policy > Policy Sets** e fare clic su "+". Immettere Policy Set **Name** e impostare la condizione su **NAD IP Address**, assegnato all'interfaccia pulita di TG, fare clic su **Save** come mostrato nell'immagine:

| diale Ide | ntity Service | es Engine Home D            | ontext Visibility                   | ▼Policy | Administration → Work                                       | Centers                   |             |                 | ् 0     | o ¢  |
|-----------|---------------|-----------------------------|-------------------------------------|---------|-------------------------------------------------------------|---------------------------|-------------|-----------------|---------|------|
| Policy Se | ts Profiling  | Posture Client Provisioning | <ul> <li>Policy Elements</li> </ul> |         |                                                             |                           |             |                 |         |      |
| Delieu C  | ata           |                             |                                     |         |                                                             |                           |             |                 |         |      |
| Policy S  | els           |                             |                                     |         |                                                             |                           | Reset Polic | cyset Hitcounts | Reset   | Save |
| +         | Status        | Policy Set Name             | Description                         | Cond    | litions                                                     | Allowed Protocols / Serve | er Sequence | Hits            | Actions | View |
| Search    |               |                             |                                     |         |                                                             |                           |             |                 |         |      |
| 1         | ø             | ThreatGrid                  |                                     | ₽       | Network Access Device IP<br>Address<br>EQUALS 10.62.148.171 | Default Network Access    | × • +       |                 | ¢       | >    |
|           | $\odot$       | Default                     | Default policy set                  |         |                                                             | Default Network Access    | × • +       | 59              | ¢       | >    |

Passaggio 6. Creare un criterio di autorizzazione.

Fare clic su ">" per accedere al criterio di autorizzazione, espandere il criterio di autorizzazione,

fare clic su "+" e configurare come mostrato nell'immagine, dopo aver terminato di fare clic su **Salva**:

| ✓ Author | ization Polic | y (3)              |     |                                                |              |   |                  |     |      |         |
|----------|---------------|--------------------|-----|------------------------------------------------|--------------|---|------------------|-----|------|---------|
|          |               |                    |     |                                                | Results      |   |                  |     |      |         |
| •        | Status        | Rule Name          | Con | ditions                                        | Profiles     |   | Security Groups  |     | Hits | Actions |
| Search   |               |                    |     |                                                |              |   |                  |     |      |         |
|          | ø             | ThreatGrid Admin   | Ŗ   | Radius-NAS-Identifier EQUALS Threat Grid Admin | × ThreatGrid | + | Select from list | · + | 1    | ¢       |
|          | ø             | ThreatGrid Console | Ţ.  | Radius-NAS-Identifier EQUALS Threat Grid UI    | ×ThreatGrid  | + | Select from list | · + | 1    | 0       |
|          | Ø             | Default            |     |                                                | × DenyAccess | + | Select from list | * + | 17   | ٥       |

**Suggerimento**: è possibile creare una sola regola di autorizzazione per tutti gli utenti che soddisfano entrambe le condizioni, Ammin e UI.

Passaggio 7. Creare un certificato di identità per ThreatGrid.

Il certificato client di ThreatGrid deve essere basato sulla chiave a curva ellittica:

openssl ecparam -name secp521r1 -genkey -out private-ec-key.pem

Deve essere firmata dall'autorità di certificazione (CA) di cui ISE si fida. Per ulteriori informazioni su come aggiungere <u>il</u> certificato CA<u>all'</u>archivio certificati attendibile ISE, vedere <u>Importazione</u> dei certificati.<u>radice</u> nella pagina<u>Archivio certificati attendibili</u>.

Passaggio 8. Configurare ThreatGrid per l'utilizzo di RADIUS.

Accedere al portale di amministrazione e selezionare **Configuration>RADIUS**. In Certificato CA RADIUS incollare il contenuto del file PEM raccolto da ISE, in Certificato client incollare il certificato formattato PEM ricevuto da CA e in Chiave client incollare il contenuto del file privateec-key.pem del passaggio precedente, come mostrato nell'immagine. Fare clic su **Salva**:

| CISCO Threat Grid Appliance Administration Portal | Support ? Help                              |
|---------------------------------------------------|---------------------------------------------|
| Configuration • Operations • Status • Support •   | jau 📼                                       |
| RADIUS DTLS Configuration                         |                                             |
| Authentication Mode                               | A₂ Either System Or RADIUS Authentication ▼ |
| RADIUS Host                                       | 10.48.17.135                                |
| RADIUS DTLS Port                                  | <b>2</b> 083                                |
| RADIUS CA Certificate                             | rVOxvUhoHai7g+B    END CERTIFICATE          |
| RADIUS Client Certificate                         | QFrtRNBHrKa    END CERTIFICATE              |
| RADIUS Client Key                                 | a 2TOKEY4waktmOluw==                        |
| Initial Application Admin Username                | a radek                                     |

Nota: È necessario riconfigurare l'accessorio TG dopo aver salvato le impostazioni RADIUS.

Passaggio 9. Aggiungere il nome utente RADIUS agli utenti della console.

Per accedere al portale della console, è necessario aggiungere l'attributo Username RADIUS all'utente corrispondente, come mostrato nell'immagine:

#### Details

|     | Login<br>Name<br>Title                                                       | radek<br>radek /<br>Add /      |                 |                |
|-----|------------------------------------------------------------------------------|--------------------------------|-----------------|----------------|
|     | Email                                                                        | rolszowy@c                     | cisco.com 🌶     | /              |
|     | Integration @                                                                | none                           | $\sim$          |                |
|     | Role                                                                         | admin                          |                 |                |
|     | Status                                                                       | Active                         | Inactive        |                |
|     | RADIUS Username 2                                                            | radek                          |                 |                |
|     |                                                                              |                                |                 |                |
|     | Default UI Submission<br>Privacy 2                                           | Private                        | Public          | Unset          |
|     | Default UI Submission<br>Privacy ?<br>EULA Accepted ?                        | Private<br>No                  | Public          | Unset          |
| CSA | Default UI Submission<br>Privacy ?<br>EULA Accepted ?<br>Auto-Submit Types ? | Private No Add                 | Public          | Unset          |
| CSA | EULA Accepted 3<br>Auto-Submit Types 3<br>Can Flag Entities 3                | Private<br>No<br>Add /<br>True | Public<br>False | Unset<br>Unset |

Passaggio 10. Abilitare l'autenticazione solo RADIUS.

Dopo aver eseguito correttamente l'accesso al portale di amministrazione, viene visualizzata una nuova opzione che disabilita completamente l'autenticazione del sistema locale e lascia l'unica basata su RADIUS.

| CISCO Threat Grid Appliance Administration Portal |    | Support ? Help                                                                                                    |   |   |
|---------------------------------------------------|----|----------------------------------------------------------------------------------------------------|---|---|
| Configuration - Operations - Status - Support -   |    |                                                                                                    | - | ] |
| RADIUS DTLS Configuration                         |    |                                                                                                    |   |   |
| Authentication Mode                               | a, | RADIUS Authentication Not Enabled<br>✓ Either System Or RADIUS Authentication Permitted<br>Only RADIUS Authentication Permitted |   |   |
| RADIUS Host                                       | 0  | 10.48.17.135                                                                                                    |   |   |

## Verifica

Dopo la riconfigurazione di TG, disconnettersi e le pagine di accesso saranno visualizzate rispettivamente nelle immagini, nel portale di amministrazione e nel portale della console:

# Threat Grid

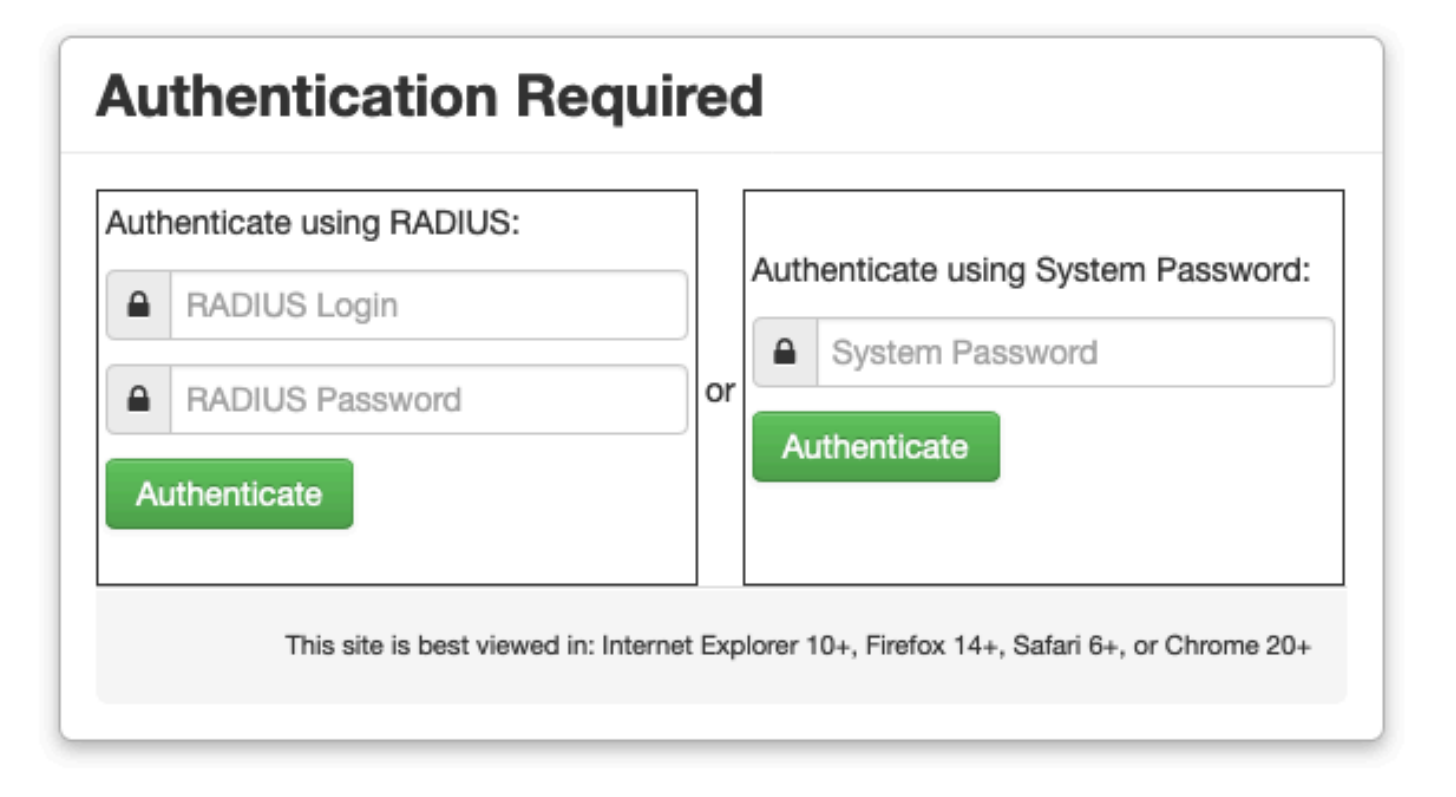

| cisco                                  |
|----------------------------------------|
| Threat Grid                            |
| Use your RADIUS username and password. |
| RADIUS username                        |
| RADIUS password                        |
| Log In                                 |

#### Forgot password?

## Risoluzione dei problemi

I problemi possono essere causati da tre componenti: ISE, connettività di rete e ThreatGrid.

• In ISE verificare che restituisca ServiceType=Administrative alle richieste di autenticazione di ThreatGrid. Passare a **Operations>RADIUS>Live Logs** on ISE e controllare i dettagli:

|   | Time                         | Status   | Details  | Repeat | Identity | Authentication Polic  | y | Authorization Policy             | Authorizati   | Network Device          |  |
|---|------------------------------|----------|----------|--------|----------|-----------------------|---|----------------------------------|---------------|-------------------------|--|
| × |                              | •        |          |        | Identity | ThreatGrid            | × | Authorization Policy             | Authorization | Network Device          |  |
|   | Feb 20, 2020 09:40:38.753 AM | <b>1</b> | <u>o</u> |        | radek    | ThreatGrid >> Default |   | ThreatGrid >> ThreatGrid Admin   | TG opadmin    | ksec-threatgrid02-clean |  |
|   | Feb 20, 2020 09:40:18.260 AM |          | 0        |        | radek    | ThreatGrid >> Default |   | ThreatGrid >> ThreatGrid Console | TG console    | ksec-threatgrid02-clean |  |

## **Authentication Details**

| Source Timestamp                                                                                                    | 2020-02-20 09:40:38.753                                                                                                |
|----------------------------------------------------------------------------------------------------|----------------------------------------------------------------------------------------------------|
| Received Timestamp                                                                                                    | 2020-02-20 09:40:38.753                                                                                                |
| Policy Server                                                                                                    | wcecot-ise27-1                                                                                                    |
| Event                                                                                                    | 5200 Authentication succeeded                                                                                          |
| Username                                                                                                    | radek                                                                                                    |
| User Type                                                                                                    | User                                                                                                    |
| Authentication Identity Store                                                                                                    | Internal Users                                                                                                    |
|                                                                                                    |                                                                                                    |
| Authentication Method                                                                                                    | PAP_ASCII                                                                                                    |
| Authentication Method                                                                                                    | PAP_ASCII<br>PAP_ASCII                                                                                                 |
| Authentication Method Authentication Protocol Service Type                                                                             | PAP_ASCII<br>PAP_ASCII<br>Administrative                                                                               |
| Authentication Method Authentication Protocol Service Type Network Device                                                              | PAP_ASCII<br>PAP_ASCII<br>Administrative<br>ksec-threatgrid02-clean                                                    |
| Authentication Method<br>Authentication Protocol<br>Service Type<br>Network Device<br>Device Type                                      | PAP_ASCII<br>PAP_ASCII<br>Administrative<br>ksec-threatgrid02-clean<br>All Device Types                                |
| Authentication Method<br>Authentication Protocol<br>Service Type<br>Network Device<br>Device Type<br>Location                          | PAP_ASCII<br>PAP_ASCII<br>Administrative<br>ksec-threatgrid02-clean<br>All Device Types<br>All Locations               |
| Authentication Method<br>Authentication Protocol<br>Service Type<br>Network Device<br>Device Type<br>Location<br>Authorization Profile | PAP_ASCII<br>PAP_ASCII<br>Administrative<br>ksec-threatgrid02-clean<br>All Device Types<br>All Locations<br>TG opadmin |

Se queste richieste non vengono visualizzate, eseguire un'acquisizione pacchetto su ISE.
 Selezionare Operations (Operazioni)>Troubleshoot>Diagnostic Tools (Strumenti di diagnostica) TCP Dump, fornire l'indirizzo IP nel campo Filter (Filtro IP in) dell'interfaccia clean

(Pulita) del TG, fare clic su Start e provare ad accedere a ThreatGrid:

#### TCP Dump

| Status            | Monitoring (approximate file size: 8192 bytes) Stop |  |  |  |  |
|-------------------|-----------------------------------------------------|--|--|--|--|
| Host Name         | wcecot-ise27-1                                      |  |  |  |  |
| Network Interface | GigabitEthernet 0                                   |  |  |  |  |
| Promiscuous Mode  | On ○ Off                                            |  |  |  |  |
| Filter            | ip host 10.62.148.171                               |  |  |  |  |
|                   | Example: 'ip host helios and not iceburg'           |  |  |  |  |
| Format            | Raw Packet Data                                     |  |  |  |  |
| Dump File         |                                                     |  |  |  |  |
| Download Delete   |                                                     |  |  |  |  |

Monitor the packet headers on the network and save to a file (up to 5 Minutes)

Ènecessario verificare che il numero di byte sia aumentato. Per ulteriori informazioni, aprite il file pcap in Wireshark.

• Se viene visualizzato l'errore "Si è verificato un errore" dopo aver fatto clic su Salva in ThreatGrid e la pagina avrà il seguente aspetto:

| cis | threat G        | rid Appliance Ad | ministration Po | rtal      | Support 🕞 Logout | ? Help |     |   |  |
|-----|-----------------|------------------|-----------------|-----------|------------------|--------|-----|---|--|
| #   | Configuration * | Operations *     | Status -        | Support - |                  |        | 100 | • |  |

#### We're sorry, but something went wrong.

The server experienced an error while processing your request. Please retry your request later.

If this problem persists, contact support.

Ciò significa che molto probabilmente è stata utilizzata la chiave RSA per il certificato client. È necessario utilizzare la chiave ECC con i parametri specificati nel passaggio 7.